# En liten introduktion till SLI.SE

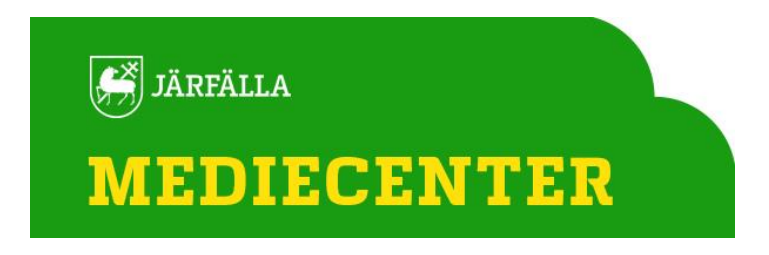

# Registrera konto

Om du inte ser bilden till höger när du besöker SLI.SE, klicka då på hänglåset uppe till höger, och välj menyalternativet "Skapa konto".

När du fyller i skola, får du en lista på skolor som "träffar" på det du skriver. Välj din skola i listan.

När du fyllt i alla dina uppgifter och klickat på knappen "Gör mig till medlem" skickas ett epostmeddelande till dig. Klicka på länken i det för att slutföra registreringen.

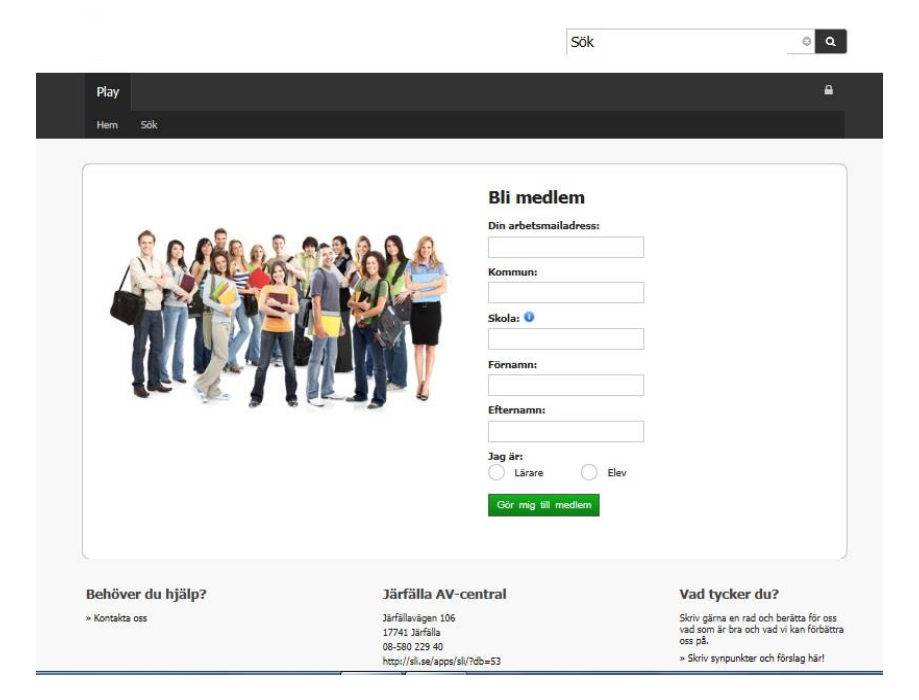

#### Startsidan

På startsidan (Play / Hem) hittar du aktuell information från oss samt dina "boxar" som du själv skapar på sidan "Sök".

Menyraden längst upp finns på alla sidor. Innehållet i menyraden beror på vilka tjänster din skola har. Ibland kan ytterligare tjänster finnas under menyvalet "Mer...".

Under händelser visas meddelanden till dig, t.ex. om det finns elever som manuellt behöver godkännas.

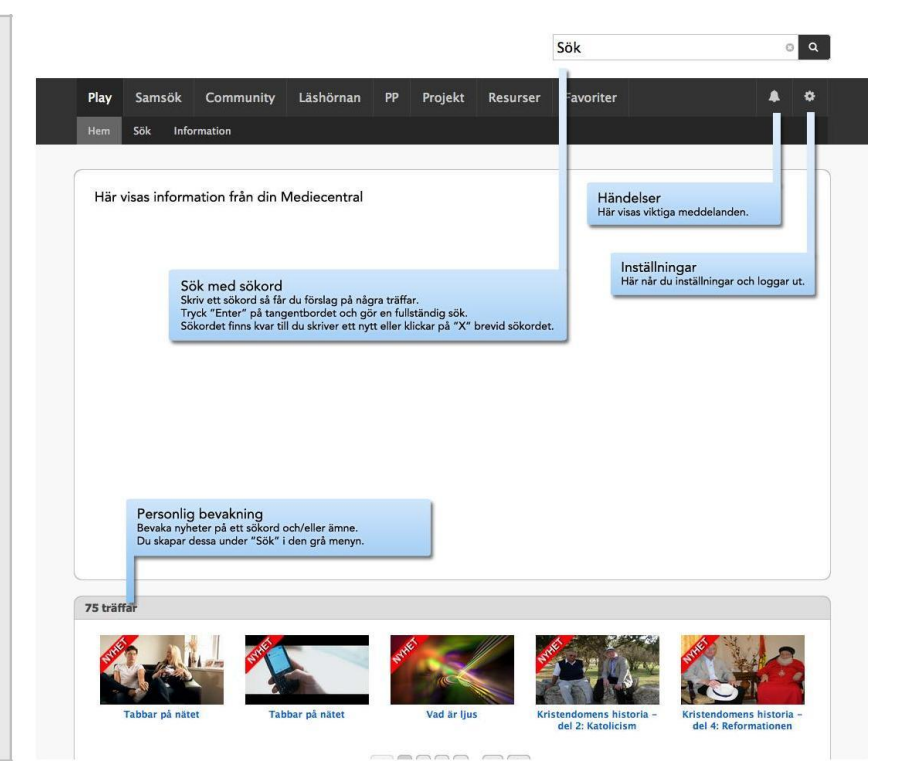

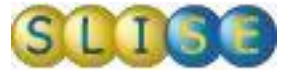

#### Att söka med sökord

Längst upp finns en sökruta. Skriv något i textrutan så dyker en lista med möjliga träffar upp.

Om du ser det du söker i listan kan du välja det direkt.

Tryck "Enter" för att göra en sökning.

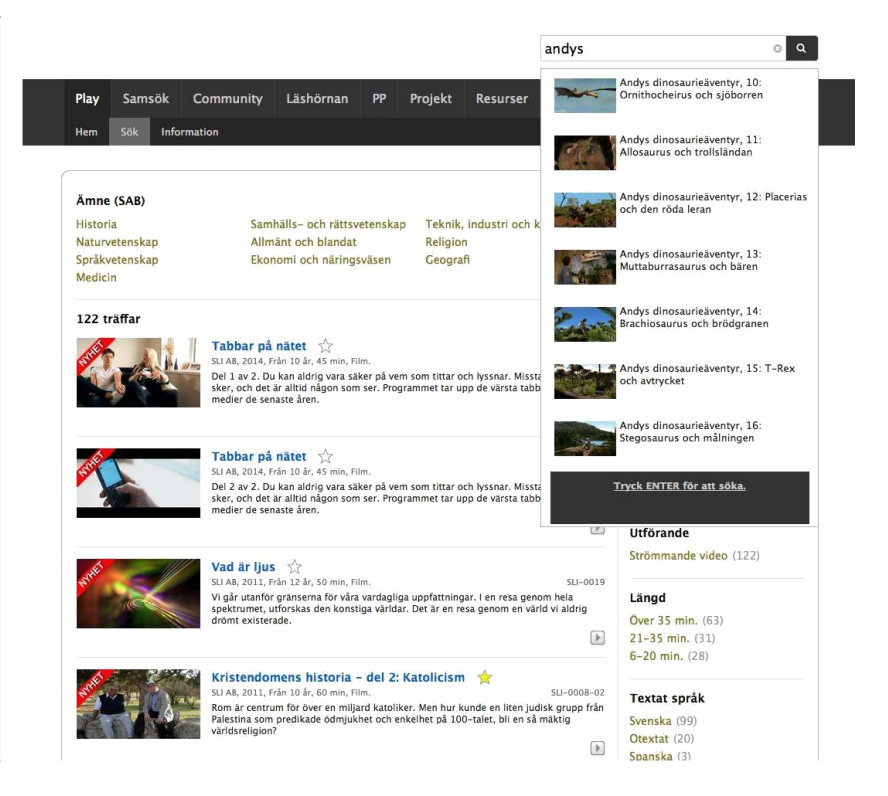

#### Sök

Om du söker med ett sökord hamnar du på denna sida.

Du kan också klicka in på denna sida utan att ange ett sökord.

Klicka igång en film direkt från sökresultatet på den lilla playknappen, märk den som favorit genom att klicka på stjärnan eller boka den genom att klicka på knappen med ett plus. Om en film har en handledning visas en symbol även för det.

Vill du läsa mer, klicka på titeln.

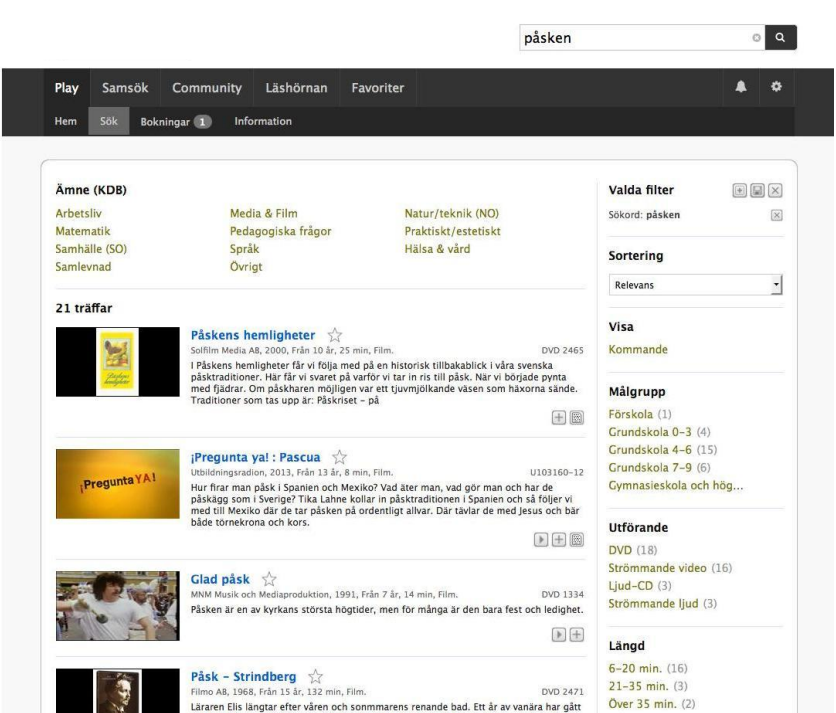

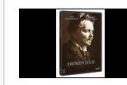

Påsk – Strindberg 🔨 Filmo A8, 1968, Från 15 år, 132 min, Film DVD 2471 Läraren Elis längtar efter våren och sommarer sen hans far sattes i fängelse för förskingring o sjukhus. Familjemedlemmarna kämpar med sk tycks ha fastnat i det förflutna. Med den här s renande bad. Ett år av v iära har gåti lades in på om och de hans lillasyster Eleonor nen och hotande fattig

Textat språk

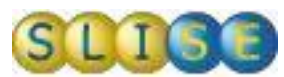

#### Filtrering - vad vill du se för träffar?

Klicka dig fram till ett ämne överst på sidan för att få mer precisa träffar.

Du kan också filtrera dina träffar i högerspalten genom att klicka på de saker du önskar inkludera (klicka på ordet).

När du söker med sökord kan du få irrelevanta träffar, men sorterar du listan efter relevans kommer oftast det du söker högt upp i listan.

#### Play Samsök A 🗢 Sök Bokningar 🕦 Information Hem Ämne (KDB) Valda filter Arbetsliv Media & Film Natur/teknik (NO) Sökord: påsken $\otimes$ Pedagogiska frågor Matematik Praktiskt/estetiskt Samhälle (SO) Språk Hälsa & vård Sortering Övrigt • Relevans 21 träffa Visa Påskens hemligheter Solfilm Media A8, 2000, Från 10 år, 25 min, Film. I Påskens hemligheter får vi följa med på en hir påskraditioner. Här får vi svaret på varför vi ta med fjädrar. Om påskharen mojligen var ett tju Traditioner som tas upp år: Påskriset – på Kommande Målgrupp Förskola (1) Grundskola 0-3 (4) Grundskola 4-6 (15) iPregunta ya! : Pascua 🖧 Utbildningsradion, 2013, Från 13 år, 8 min, Fi Grundskola 7-9 (6) ucuniangaranan, bosz, rear sz ar, o min, rimi, a de ar, o min, rimi, rimi, han sz ar, o de ar ar ar, vad gör m påskägg som i Sverige? Tika Lahne kollar in påsktraditionen i Span med till Mexiko där de tar påsken på ordentligt allvar. Där tävlar de både törnekrona och kors. Gymnasieskola och hög.. har de så följe Utförande 1 **DVD** (18) Strömmande video (16) Glad påsk Ljud-CD (3) luktion, 1991, Från 7 år, 14 min, Filn Strömmande ljud (3) Påsken är en av kyrkans största högtider, men för många är den b och ledi Längd Pásk – Strindberg 🔆 Filmo Al, 1968, Ridn 15 år. 132 min, Film. Längert Bis langtar efter viden och sonnmarens resande bad. Et en hans fär atsett i fängelse för försingring och hans tillssyste siukhus, Familjemedlemmarna kämpar med skammen och hotan reset det förflutna. Med den här 6-20 min. (16) 21-35 min. (3) Over 35 min. (2)

påsken

o Q

#### Spara filter, lägga till "box" på startsidan

Under "Valda filter" ser du vad som skapat det sökresultat du ser.

Du kan ta bort alla eller delar av filtret på "x"-knapparna.

🖭 Skapar en box på din startsida med ditt sökresultat.

 Om du vill spara ditt filter så att det används i fortsättningen för dina sökningar, klicka på spara-knappen.

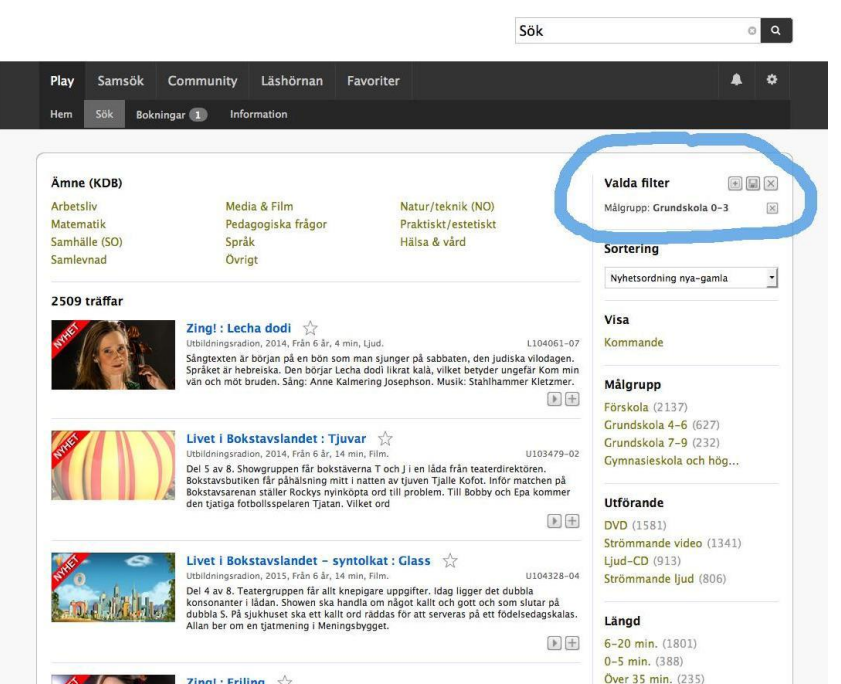

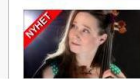

 Zing!: Friling
 Signation
 Signation
 Cl04061-01

 Ubildiningsradion, 2014, Från 6 år, 4 min, Ljud.
 Ll04061-01
 Ll04061-01

 Vår, ta bort min sorg och ge mig min älskade, min kära tillbaks. Så börjar refrängen 1 den hår gripande sången som skrevs 1943 av Shmerke Kazzerginski i Vilnius getto när hans hustru Barbara hade dödats av nazisterna. Sång: Anne Kalmering Josephson,

21-35 min. (85) Textat språk

Textat språk

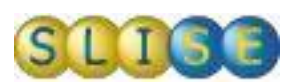

### Se på film och lyssna på ljud

När du klickar på en produkt visas denna sida med fakta och ev. relaterade produkter.

I spelaren kan du välja textning, kvalitet och i förekommande fall avsnitt.

Om du önskar boka fysiskt exemplar klicka på "Boka"knappen.

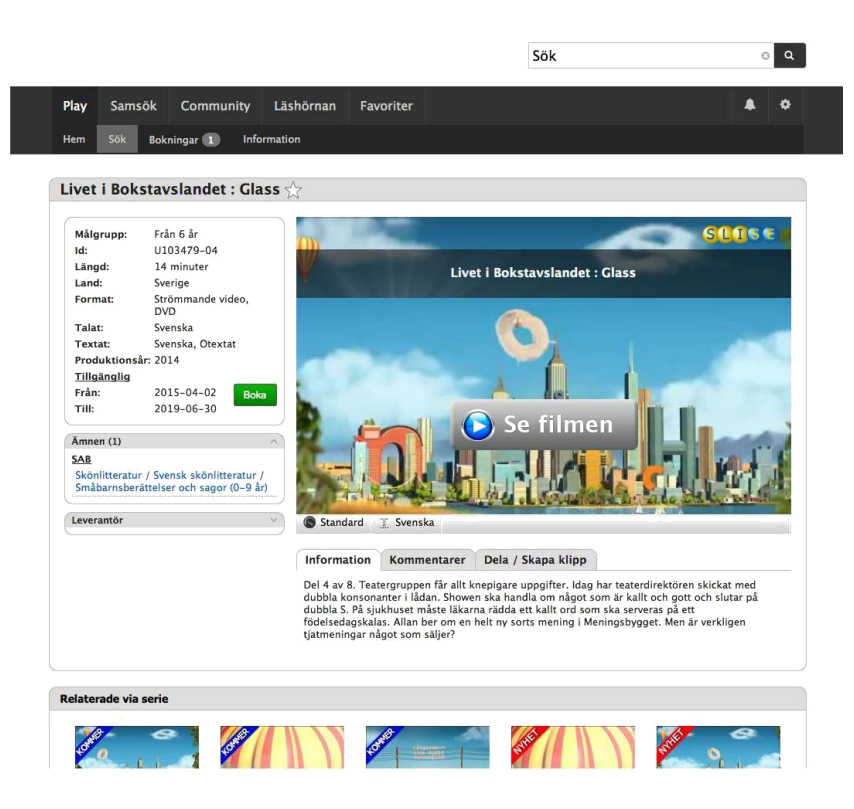

#### Kommentarer

Du har även möjlighet att ge dina kommentarer, t.ex. om hur du använt filmen i undervisningen.

Den kommentar du själv har skapat kan du själv ta bort.

Om du ser något olämpligt som någon annan har skrivit kan du klicka på knappen "Anmäl kommentar". Vi kommer då snarast titta på detta och vidta lämplig åtgärd.

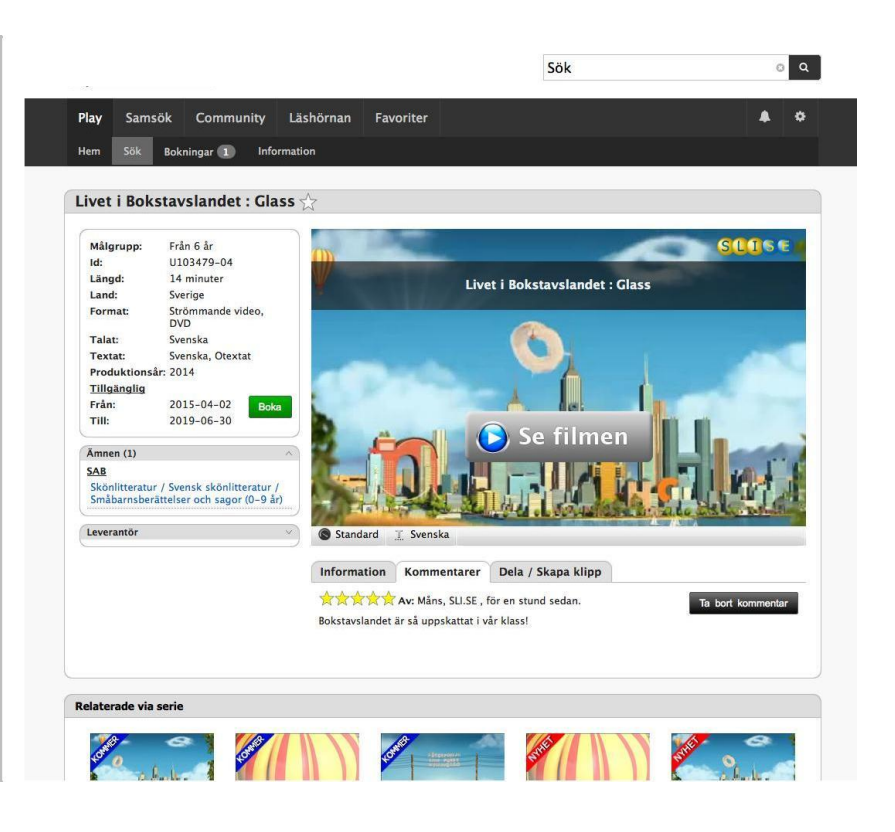

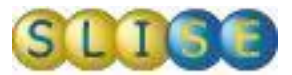

## Dela / Skapa klipp

Du kan dela en film på t.ex. Facebook, via e-post eller bädda in filmen ("</>"-symbolen) på en blogg eller lärplattform.

Du kan också enkelt skapa ett klipp med en start och stopppunkt samt förhandsgranska hur det kommer att bli.

Klippet kan sparas i dina favoriter genom att klicka på favorit-stjärnan under "Dela / Skapa klipp".

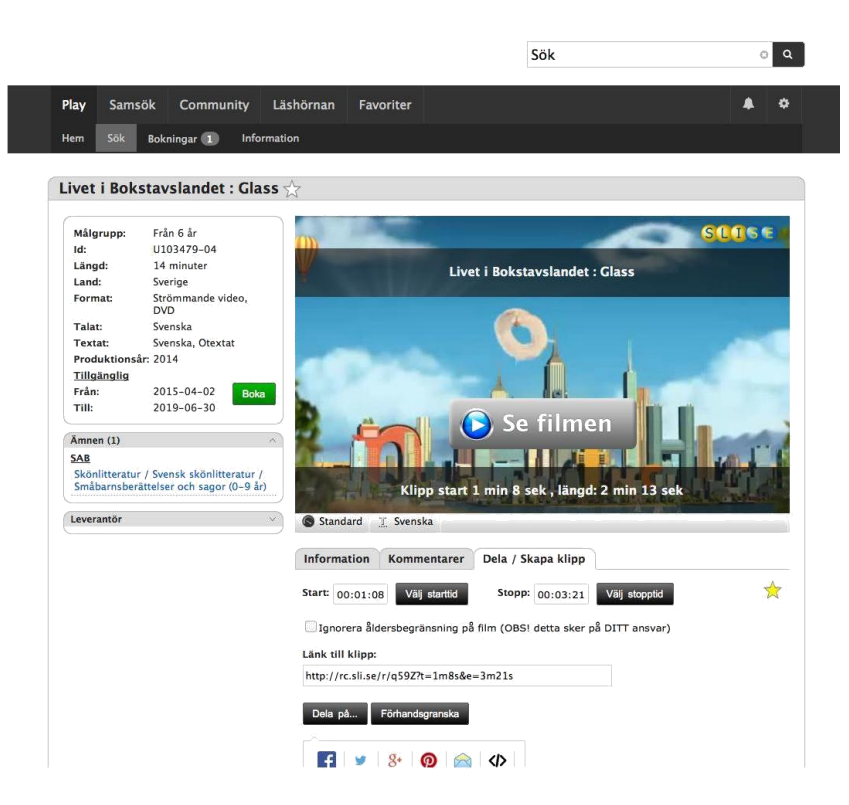

#### Boka

Under menyvalet "Bokningar" hittar du dina bokningar som du ännu ej skickat iväg till oss.

Under fliken "Min kalender" ser du dina gamla, pågående och kommande lån.

Om du klickar på en bokning som är möjlig att förlänga så föreslås automatiskt låneperiod som du kan förlänga med.

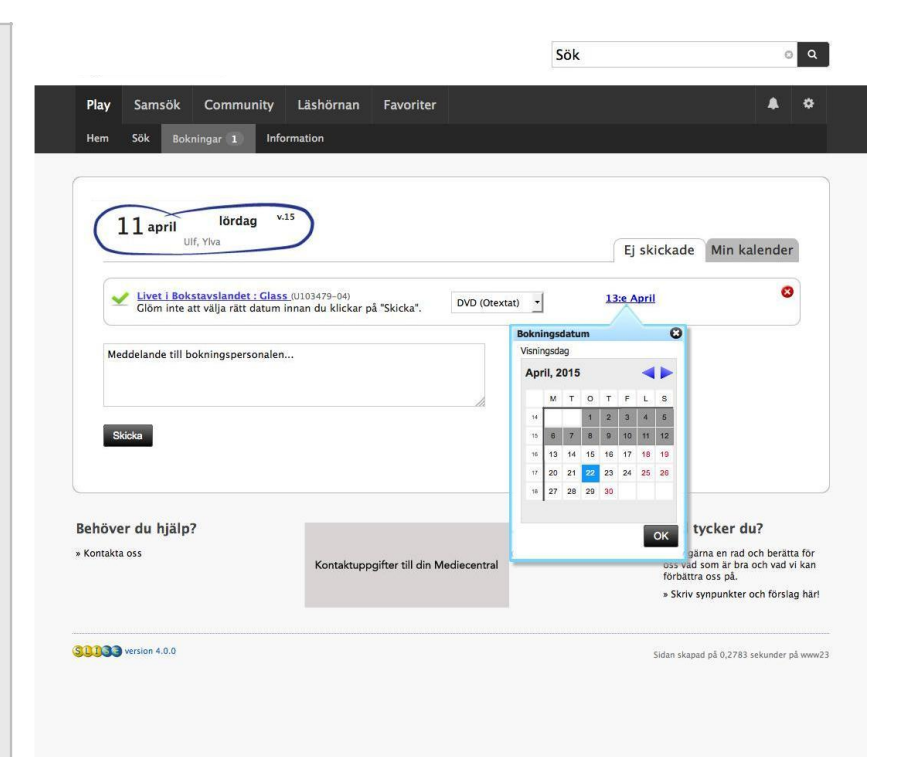

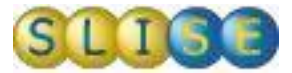

#### Samsök

Under menyvalet samsök kan du skapa din egen design och själv bestämma vilka resurser du vill söka i.

Vilka resurser du kan använda beror på vilka avtal din skola/kommun har.

Vi jobbar kontinuerligt på att inkludera fler relevanta söktjänster som passar i samsök.

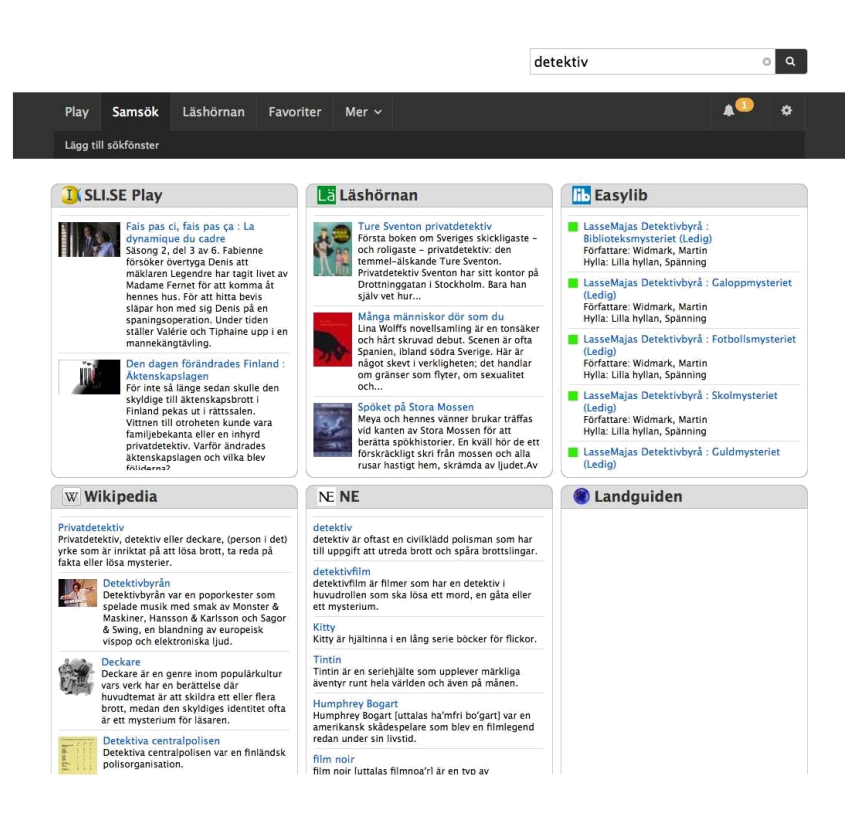

#### Skapa ditt samsök

Klicka på menyvalet "Lägg till sökfönster".

Beroende på vilka tjänster din skola/kommun har presenteras här några olika alternativ. Kryssa för dom fönster du vill ha och klicka på "Spara".

Du kommer nu tillbaka till föregående bild och kan nu drasläppa fönster och själv bestämma storlek och placering. Allt sparas så att det automatiskt ser ut som du vill nästa gång du använder samsök.

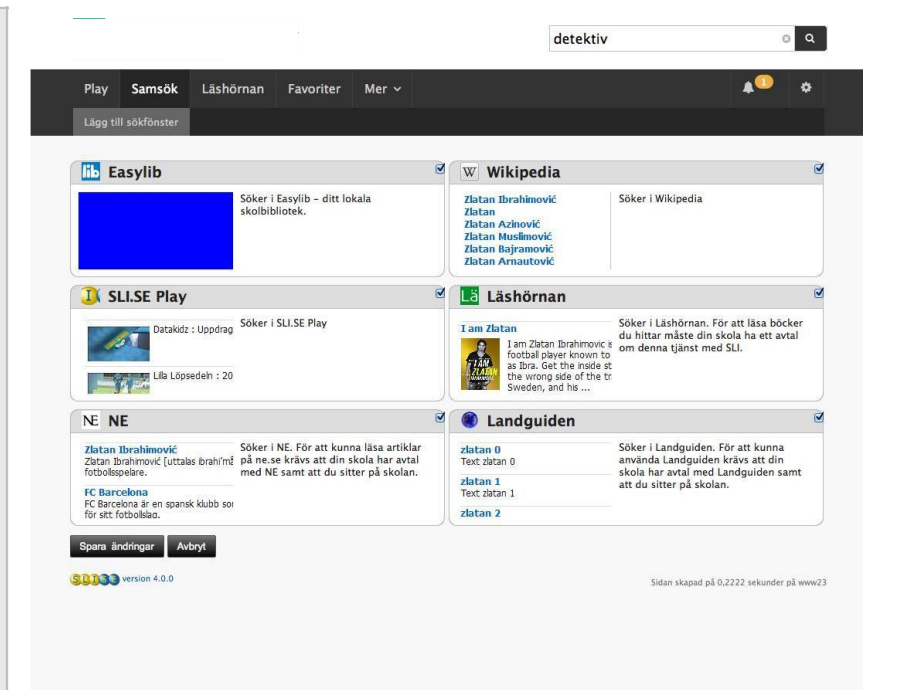

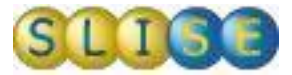

### Favoriter

Överallt där du ser en stjärna tillsammans med en titel kan du spara det som en favorit.

Alla favoriter samlas under resp. tjänsts namn, t.ex. "Play", "Läshörnan", etc.

Efter ett tag kan den listan bli lång. Man kan därför då även organisera favoriterna i mappar, dom finns dock fortfarande kvar under t.ex. Play.

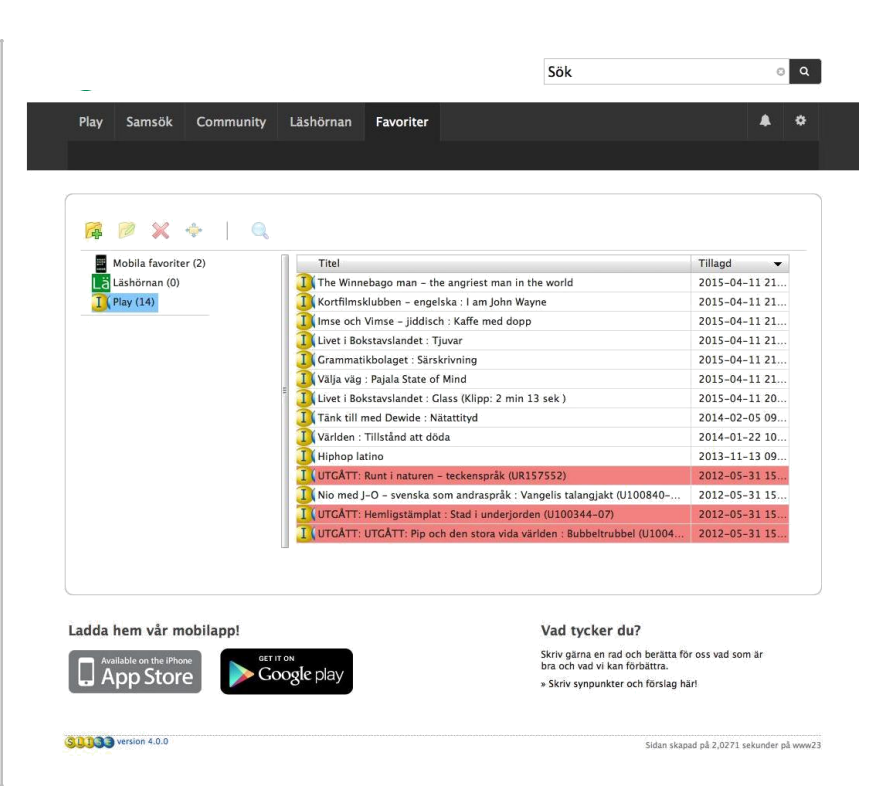

#### Organisera favoriter

För att skapa en mapp, klicka på ikonen med en mapp och ett "+"tecken. Skriv namnet på mappen - klart!

Nu kan du dra t.ex. filmer från Play till mappen. Du kan alltså blanda resurser som t.ex. böcker och filmer i samma mapp.

Om du vill skapa en undermapp, tryck på mappen med plus igen, ge den ett namn, och dra-släpp sedan mappen till där du vill ha de

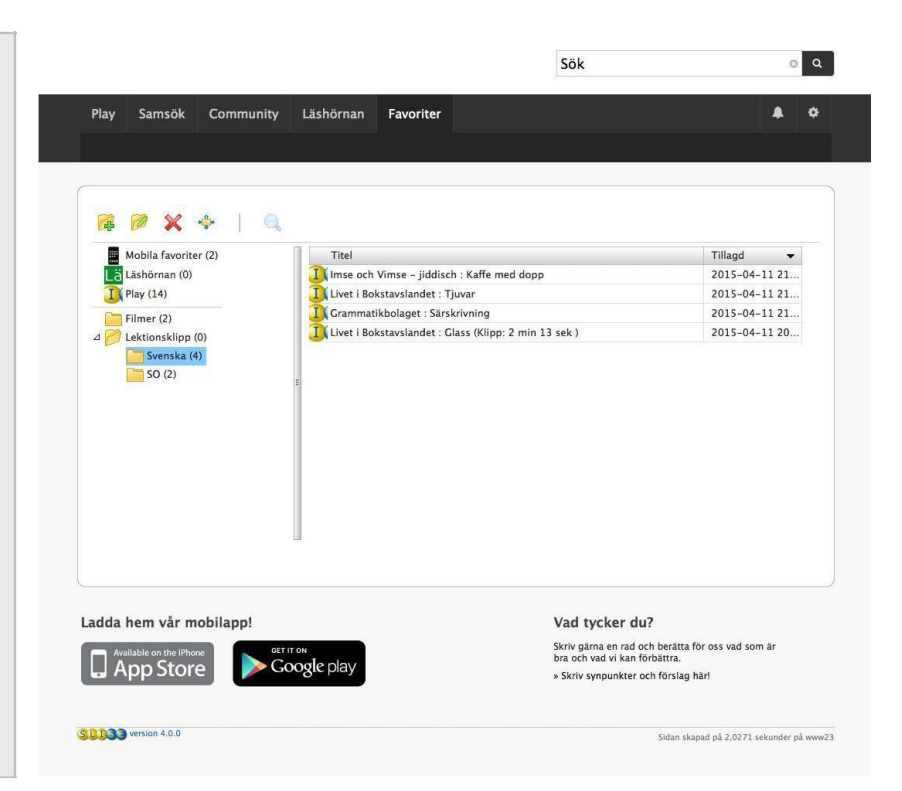

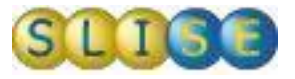

JÄRFÄLLA

# MEDIECENTER

Läs även våra kompletterande lathundar på sid 3 i bildspelet

**Järfälla Mediecenter** Tornérplatsen 18 177 80 Järfälla

E-post: mediecenter@jarfalla.se Tel: 08-580 229 40

Vi kan även komma ut till din skola/ ditt arbetslag för genomgång. Kontakta <u>annie.stam@jarfalla.se</u>

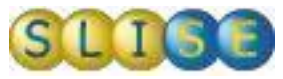